# BD OneFlow<sup>™</sup> Application Guide for Plasma Cell Disorders

For BD FACSLyric<sup>™</sup> Flow Cytometers

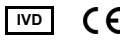

23-21493-00 5/2020

> Becton, Dickinson and Company BD Biosciences 2350 Qume Drive San Jose, CA 95131 USA

EC REP Benex Limited Pottery Road, Dun Laoghaire Co. Dublin, Ireland Tel +353.1.202.5222 Fax +353.1.202.5388

> BD Biosciences European Customer Support +32.53.720.600 help.biosciences@bd.com

Australian and New Zealand Distributors:

Becton Dickinson Pty Ltd. 66 Waterloo Rd Macquarie Park NSW 2113 Australia

Becton Dickinson Limited 14B George Bourke Drive Mt Wellington, Auckland 1060 New Zealand

bdbiosciences.com ClinicalApplications@bd.com

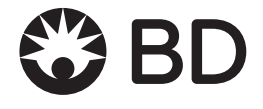

#### Copyrights

© 2020, Becton, Dickinson and Company. All rights reserved. No part of this publication may be reproduced, transmitted, transcribed, stored in retrieval systems, or translated into any language or computer language, in any form or by any means: electronic, mechanical, magnetic, optical, chemical, manual, or otherwise, without prior written permission from BD Biosciences.

The information in this guide is subject to change without notice. BD Biosciences reserves the right to change its products and services at any time to incorporate the latest technological developments. Although this guide has been prepared with every precaution to ensure accuracy, BD Biosciences assumes no liability for any errors or omissions, nor for any damages resulting from the application or use of this information. BD Biosciences welcomes customer input on corrections and suggestions for improvement.

#### Trademarks

BD, the BD Logo, FACSLyric, FACSuite, Horizon and OneFlow are trademarks of Becton, Dickinson and Company or its affiliates. All other trademarks are the property of their respective owners. © 2020 BD. All rights reserved.

The EuroFlow trademark and logo and the EuroFlow<sup>™</sup> antibody panels are property of the EuroFlow Consortium and cannot be reproduced or published without prior written permission from the EuroFlow coordinator (www.euroflow.org).

 $Cy^{TM}$  is a trademark of GE Healthcare. This product is subject to proprietary rights of GE Healthcare and Carnegie Mellon University, and is made and sold under license from GE Healthcare. This product is licensed for sale only for in vitro diagnostics. It is not licensed for any other use. If you require any additional license to use this product and do not have one, return this material, unopened, to BD Biosciences, 2350 Qume Drive, San Jose, CA 95131, and any money paid for the material will be refunded.

#### Laser safety information

The BD FACSLyric flow cytometer is a Class 1 Laser Product.

#### **Regulatory information**

For In Vitro Diagnostic Use.

#### History

| Revision    | Date   | Change made     |
|-------------|--------|-----------------|
| 23-21493-00 | 5/2020 | Initial release |

# Contents

| Chapter 1: Introduction                              | 5  |
|------------------------------------------------------|----|
| About this guide                                     | 6  |
| Technical support                                    | 7  |
| Chapter 2: BD OneFlow PCST and BD OneFlow PCD Assays | 9  |
| About the Assays                                     | 10 |
| Assay workflow                                       | 12 |
| Changing the assay stopping criteria                 | 13 |
| Reviewing the laboratory report                      | 15 |
| Adjusting gates                                      | 25 |
| Adding items to the supplemental report              | 27 |
| Chapter 3: Troubleshooting                           | 33 |
| Troubleshooting overview                             | 34 |
| Problems with cell preparation or staining           | 34 |
| Problems using BD OneFlow PCST and BD OneFlow PCD    | 36 |
| QC messages                                          | 37 |

1

# Introduction

This chapter covers the following topics:

- About this guide (page 6)
- Technical support (page 7)

### About this guide

| What's in this guide      | This guide covers the acquisition and analysis workflows for the BD OneFlow <sup>TM</sup> PCST and BD OneFlow <sup>TM</sup> PCD assays using BD FACSuite <sup>TM</sup> Clinical software and describes the OneFlow PCST Laboratory Report and the OneFlow PCD Laboratory Report. It also includes assay-specific troubleshooting information.                                                               |
|---------------------------|----------------------------------------------------------------------------------------------------|
| Assumptions               | This guide assumes that you have read the <i>BD FACSLyric</i> <sup>TM</sup><br><i>Clinical System Instructions For Use</i> (IFU) and the<br><i>BD FACSLyric</i> <sup>TM</sup> <i>Clinical Reference System</i> and that you are<br>familiar with running the software and cytometer. The documents<br>provide details on performing quality control (QC), filling out the<br>worklist, and running samples. |
| Additional<br>information | See the <i>BD</i> $OneFlow^{TM}$ <i>PCST</i> IFU and <i>BD</i> $OneFlow^{TM}$ <i>PCD IFU</i> for information on preparing samples.                                                                                                    |

### **Technical support**

| Before contacting technical support | Try the following options for answering technical questions and solving problems:                                                                                                    |  |  |  |  |
|-------------------------------------|----------------------------------------------------------------------------------------------------|--|--|--|--|
|                                     | • Read the section of this guide specific to the operation you are performing.                                                                                                    |  |  |  |  |
|                                     | • See the assay-specific troubleshooting section of this guide for specific problems.                                                                                                    |  |  |  |  |
|                                     | • See the troubleshooting section of the <i>BD FACSLyric</i> <sup>™</sup> <i>Clinical System Instructions</i> For <i>Use</i> and the <i>BD FACSLyric</i> <sup>™</sup> <i>Clinical Reference System</i> . |  |  |  |  |
| Contacting                          | To contact technical support:                                                                                                    |  |  |  |  |
| technical support                   | 1. Go to bdbiosciences.com.                                                                                                    |  |  |  |  |
|                                     | 2. Select your region.                                                                                                    |  |  |  |  |
|                                     | 3. Click the <b>Support</b> link for details for your local region.                                                                                                    |  |  |  |  |
|                                     | When contacting BD Biosciences, have the following information available:                                                                                                    |  |  |  |  |
|                                     | • The product name, part number, serial number, and details of recent system performance                                                                                                    |  |  |  |  |
|                                     | • The test you are performing                                                                                                    |  |  |  |  |
|                                     | Any error messages                                                                                                    |  |  |  |  |

This page intentionally left blank

2

## BD OneFlow PCST and BD OneFlow PCD Assays

This chapter covers the following topics:

- About the Assays (page 10)
- Assay workflow (page 12)
- Changing the assay stopping criteria (page 13)
- Reviewing the laboratory report (page 15)
- Adjusting gates (page 25)
- Adding items to the supplemental report (page 27)

### About the Assays

#### Purpose of the BD OneFlow PCST and BD OneFlow PCD are qualitative 8-color direct immunofluorescence assays for immunophenotyping plasma assay cells in bone marrow. The tubes are used together to identify and characterize normal and abnormal plasma cells. About the assay Each assay consists of a Laboratory Report, which contains dot plots and gates to identify the cell populations of interest, a Physician Report which summarizes the results, a Supplemental Report which can be used as a workspace to add dot plots and gates to the analysis, and tube settings that are used to reach target median fluorescence intensity (MFI) for cell populations, ensuring compatibility with the EuroFlow design. The BD OneFlow PCST reagent consists of single-use tubes containing a panel of fluorochrome-conjugated antibodies in an optimized dried formulation. The antibodies are divided between two tubes: BD OneFlow PCST (S) contains antibodies that recognize surface markers and BD OneFlow PCST (C) contains antibodies that recognize cytoplasmic markers. The panel comprises the following antibodies: Antibody Tube Fluorochrome **CD38** S FITC S PE CD56 β2-Microglobulin S PerCP-Cy<sup>TM</sup>5.5 CD19 S PE-Cv<sup>TM</sup>7

S

S

С

С

APC

APC-H7

BD Horizon<sup>TM</sup> V450

BD Horizon<sup>™</sup> V500-C

CD45

CD138

Anti-Kappa

Anti-Lambda

The BD OneFlow PCD reagent consists of single-use tubes containing a panel of fluorochrome-conjugated antibodies in an optimized dried formulation. The panel comprises the following antibodies:

| Antibody | Fluorochrome      |
|----------|-------------------|
| CD38     | FITC              |
| CD28     | PE                |
| CD27     | PerCP-Cy5.5       |
| CD19     | PE-Cy7            |
| CD117    | APC               |
| CD81     | APC-H7            |
| CD45     | BD Horizon V450   |
| CD138    | BD Horizon V500-C |

The reagents are used to stain patient specimens. The stained samples are acquired on the cytometer and then analyzed to characterize populations of plasma cells.

### Assay workflow

#### Workflow steps

The following table lists the steps in a typical workflow for running the BD OneFlow PCST and BD OneFlow PCD assays.

| Step | Description                                                                                                    |
|------|----------------------------------------------------------------------------------------------------|
| 1    | Perform daily instrument Performance QC (PQC) and assay<br>and tube settings setup using BD <sup>®</sup> CS&T Beads. See the<br>BD FACSLyric <sup>™</sup> Clinical System Instructions For Use.                                                                         |
| 2    | Prepare the patient specimens. You can stain a patient's specimen with BD OneFlow PCST and BD OneFlow PCD concurrently or sequentially. See the <i>BD OneFlow</i> <sup>TM</sup> <i>PCST</i> IFU and the <i>BD OneFlow</i> <sup>TM</sup> <i>PCD</i> IFU for information. |
| 3    | Enter reagent lot and expiration date in the Library. See the $BD$ $OneFlow^{TM}$ PCST IFU and the $BD$ $OneFlow^{TM}$ PCD IFU for information.                                                                                                    |
| 4    | Create worklist. See the BD $FACSLyric^{TM}$ Clinical System Instructions For Use.                                                                                                    |
| 5    | Optional: change the number of events to collect, if needed.<br>See Changing the assay stopping criteria (page 13).                                                                                                    |
| 6    | Acquire samples. See the BD FACSLyric <sup>TM</sup> Clinical System<br>Instructions For Use.                                                                                                    |
| 7    | Review the laboratory report. See Reviewing the laboratory report (page 15).                                                                                                    |
| 8    | Adjust gates, if necessary. See Adjusting gates (page 25)                                                                                                    |
| 9    | Add dot plots and gates, if necessary. See Adding items to the supplemental report (page 27).                                                                                                    |

### Changing the assay stopping criteria

Each assay acquires 100,000 total events by default. If the assay is unable to acquire 100,000 total events, acquisition will stop after 5 minutes. You can change the number of events acquired or the acquisition time, as needed.

| Procedure | To change the stopping criteria:                                                                                                    |  |
|-----------|----------------------------------------------------------------------------------------------------|--|
|           | In the worklist, ensure that the run pointer is at the sample for<br>which you want to change the number of events acquired.              |  |
|           | 2. Click the triangle next to the entry number to expand the sample.                                                                      |  |
|           | The run pointer will move to the newly expanded tube.                                                                                     |  |
|           | 3. Right-click the run pointer and select <b>Tube Properties</b> from the menu.                                                           |  |
|           | The Tube Properties dialog for the appropriate tube opens.                                                                                |  |
|           | 4. Navigate to the <b>Acquisition</b> tab.                                                                                                |  |
|           | 5. To change the acquisition time, in the <b>Time Stopping Rule</b> section, select the desired maximum time using the menu.              |  |
|           | <b>Note:</b> We recommend that you do not increase the acquisition time and risk loss of the sample due to insufficient volume.           |  |
|           | 6. To change the number of events acquired, in the <b>Create Gate Criteria</b> section, click the triangle in the <b>Events</b> field.    |  |
|           | 7. From the menu, select the number of events you want to acquire. Click Add Criteria.                                                    |  |
|           | The selected number of events is added in the <b>Combine Gate</b><br><b>Criteria and Apply Rule</b> section.                              |  |
|           | 8. In the <b>Combine Gate Criteria and Apply Rule</b> section, select the number of events you want to acquire. Click <b>Apply Rule</b> . |  |

The selected number of events will show in the **Applied Stopping Rule** section.

|      | Work        | sheet to   | Display d  | lurina Aca | uisition: PCS | T Acquisitio | n <b>*</b>  |
|------|-------------|------------|------------|------------|---------------|--------------|-------------|
|      |             |            |            | Storag     | je Gate:      | All Events   | *           |
| Stop | ping Rule   | s Adv      | anced      |            |               |              |             |
| Ti   | me Stoppi   | ng Rule    |            |            |               |              |             |
| 1    | Max Time    | 300        | •          | Seconds    | ;             |              |             |
| с    | reate Gate  | Criteria   |            |            |               |              |             |
|      | Gate:       |            | Events 💌   | Events:    | 100,000       | • A          | dd Criteria |
| с    | ombine Ga   | ate Criter | ia and Ap  | ply Rule   |               |              |             |
| 4    | All Events: | 100,000    |            |            |               |              | And         |
|      |             |            |            |            |               |              | Or          |
|      |             |            |            |            |               |              | Apply Rule  |
|      |             |            |            |            |               |              | Delete      |
| А    | pplied Sto  | pping Ru   | ıle        |            |               |              |             |
| [    | Max Time:   | 300] OR    | [All Event | s: 100,000 | É             |              |             |

9. Click Close.

Note: The new stopping criteria will apply only to the selected tube, not to other tubes in the worklist.

### **Reviewing the laboratory report**

The OneFlow assay Laboratory Report contains assay and patientspecific information, cell population statistics, QC messages, and dots plots with gates to guide the analysis of the sample.

Viewing the 1. Click the Lab OneFlow PCST

Laboratory Report

- 1. Click the Laboratory Report tab to open the report.
- 2. Review page 1 of the laboratory report.
  - a. Review the information about the sample, cytometer, and tube for accuracy.
  - b. Review the assay results showing the cell population statistics.

c. Review any QC messages to address potential issues and determine whether they affect the results. See QC messages (page 37) for information.

| Sample Name: abcd<br>Case Number: 0123456<br>Acquired Using: Worklist_0<br>Cytometer: BD FACSLyric<br>Operator: Admin User | 12 App<br>Cyt<br>Diri<br>Deş         | oroved: 5/18/2020 17:37<br>ometer SN: 1234567890<br>ector: Mr J. Smith<br>bartment: Reagents & As | :48 Entr<br>Soft<br>Insti<br>isays Add                  | r Status: Approved<br>vare: BD FACSuite Clini<br>tution: BD<br>ress: Limerick<br>Ireland | cal v1.4 |
|----------------------------------------------------------------------------------------------------|--------------------------------------|---------------------------------------------------------------------------------------------------|---------------------------------------------------------|------------------------------------------------------------------------------------------|----------|
| Tube Name: PCST                                                                                                    |                                      |                                                                                                   |                                                         |                                                                                          |          |
| Events Acquired<br>Performance QC Date<br>Performance QC Status                                                            | 100,000<br>5/18/2020 15:55:5<br>Pass | Sample Type<br>9 Acquisition Date<br>Acquisition Start<br>Acquisition End                         | Bone Mar<br>5/18/202/<br>Time 16:40:16<br>Time 16:40:28 | row<br>)                                                                                 |          |
| Results Summary                                                                                                    |                                      |                                                                                                   |                                                         |                                                                                          |          |
| Population                                                                                                    | Parent                               | # Events                                                                                          | % Parent                                                | % Grandparent                                                                            | Ratio    |
| Cells                                                                                                    | All Events                           | 94,417                                                                                            | 94.4                                                    |                                                                                          |          |
| FSC Singlets                                                                                                    | Cells                                | 93,453                                                                                            | 99.0                                                    | 93.5                                                                                     |          |
| SSC Singlets                                                                                                    | FSC Singlets                         | 93,181                                                                                            | 99.7                                                    | 98.7                                                                                     |          |
| CD38+                                                                                                    | SSC Singlets                         | 176                                                                                               | 0.2                                                     | 0.2                                                                                      |          |
| Plasma cells                                                                                                    | CD38+                                | 163                                                                                               | 92.6                                                    | 0.2                                                                                      |          |
| cylgK+                                                                                                    | Plasma cells                         | 125                                                                                               | 76.7                                                    | 71.0                                                                                     |          |
| cyigu+<br>Plasma cell Ratio - cyloK : c                                                                                    | vial via                             | 54                                                                                                | 20.9                                                    | 19.5                                                                                     | 37       |
| B cells                                                                                                    | SSC Singlets                         | 2,756                                                                                             | 3.0                                                     | 2.9                                                                                      | 011      |
| QC Messages                                                                                                    |                                      |                                                                                                   |                                                         |                                                                                          |          |
|                                                                                                    |                                      |                                                                                                   |                                                         |                                                                                          |          |
|                                                                                                    |                                      |                                                                                                   |                                                         |                                                                                          |          |
|                                                                                                    |                                      |                                                                                                   |                                                         |                                                                                          |          |
| Showing 0 of 0 QC Messages                                                                                                 |                                      |                                                                                                   |                                                         |                                                                                          |          |

3. Inspect the dot plots on page 2 of the laboratory report, and adjust the gates as needed.

**Note:** The gates in the dot plots of the OneFlow PCST Laboratory Report are provided for analyzing normal and aberrant cell populations in the specimen.

The dot plots on page 2 of the report identify the major cell populations. First, debris is removed and the singlet populations are identified, followed by the B cells.

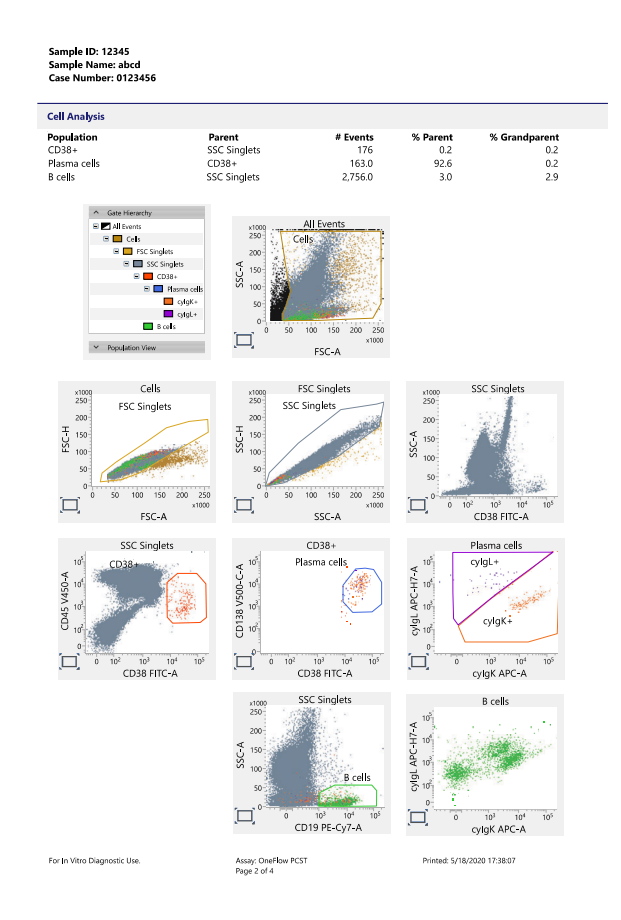

4. Inspect the dot plots on page 3 of the laboratory report, and adjust the gates as needed.

The dot plots on page 3 of the report identify and analyze plasma cells. CD38<sup>+</sup> cells are identified in the CD38 FITC-A vs CD45 V450-A dot plots from the SSC Singlets population. Plasma cells are identified in the CD38 FITC-A vs CD138 V500-C-A dot plot from the CD38<sup>+</sup> cell population. Assess the clonality of the plasma cells in the cyIgK APC-A vs cyIgL APC-H7-A dot plot.

The kappa- and lambda-expressing cells are further characterized according to the levels of CD19, CD45, CD56, and  $\beta$ 2-microglobulin expression in the remaining dot plots.

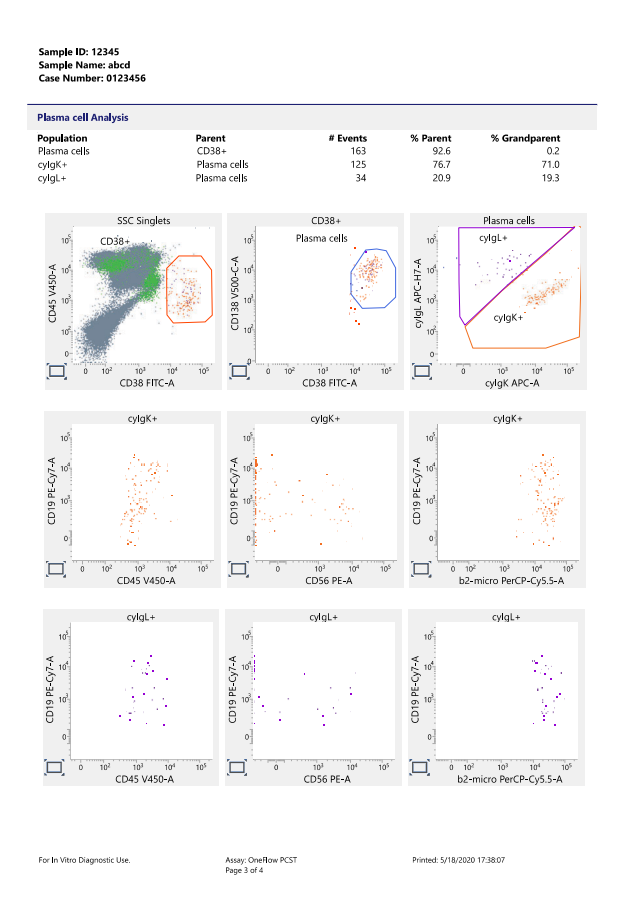

5. Inspect page 4 of the laboratory report.

Page 4 of the report includes lot and expiration dates for BD CS&T Beads and the BD OneFlow reagent, reference settings, tube settings, and cytometer configuration.

| BD OneFlow PCST                     |                        |  |
|-------------------------------------|------------------------|--|
| CS&T Bead Lot                       | 9420251                |  |
| CS&T Bead Lot Expiry                | 12/31/2021 0:00:00     |  |
| Characterization QC Date            | 3/2/2020 16:04:36      |  |
| LW Reference Settings Creation Date | 3/3/2020 10:18:34      |  |
| LW Reference Settings Modified Date | 5/18/2020 16:22:44     |  |
| Reagent Lot (S)                     | 123451                 |  |
| Reagent Lot Expiry (S)              | 6/29/2020              |  |
| Reagent Lot (C)                     | 123452                 |  |
| Reagent Lot Expiry (C)              | 6/29/2020              |  |
| Tube Settings                       | BD OneFlow Settings_v1 |  |
| Cytometer Configuration             | 4-Blue 3-Red 5-Violet  |  |
| Keyword 1                           | keyword 1              |  |
| Keyword 2                           | keyword 2              |  |

| Signature: Admin User<br>Comments: |                                    | 5/18/2020 17:37:44          |
|------------------------------------|------------------------------------|-----------------------------|
| For In Vitro Diagnostic Use.       | Assay: OneFlow PCST<br>Page 4 of 4 | Printed: 5/18/2020 17:38:07 |

- 6. Select the Laboratory Report tab.
- 7. Click Approved.

The ESignature dialog opens.

- 8. Select a user ID.
- 9. Type your password.

| 10. ( | (Optional) | Enter any | comments. |
|-------|------------|-----------|-----------|
|-------|------------|-----------|-----------|

11. Click Sign.

The signer's user ID, date and time, and comments are added to the E-signature box in all three reports.

See the *BD FACSLyric*<sup>™</sup> *Clinical System Instructions For Use* for more information and export options.

| Viewing the       |
|-------------------|
| OneFlow PCD       |
| Laboratory Report |

#### To review the OneFlow PCD Laboratory Report:

- 1. Navigate to the worklist manager and select the task for the same patient specimen stained with BD OneFlow PCD.
- 2. Click the Laboratory Report tab to open the report.
- 3. Review page 1 of the laboratory report.
  - a. Review the information about the sample, cytometer, and tube for accuracy.
  - b. Review the assay results showing the cell population statistics.

c. Review any QC messages to address potential issues and determine whether they affect the results. See QC messages (page 37) for information.

| Sample ID: 12345<br>Sample Name: abcd<br>Case Number: 0123456<br>Acquired Using: Worklist (<br>Cytometer: BD FACSLyric<br>Operator: Admin User | 012 Approv<br>Cytom<br>Directe<br>Depart | ved: 5/18/2020 17:40:16<br>eter SN: 1234567890<br>xr: Mr J. Smith<br>ment: Reagents & Assays | Entry Statu<br>Software: E<br>Institution:<br>Address: Li<br>In | s: Approved<br>ID FACSuite Clinical v1.4<br>BD<br>merick<br>eland |
|----------------------------------------------------------------------------------------------------|------------------------------------------|----------------------------------------------------------------------------------------------|-----------------------------------------------------------------|-------------------------------------------------------------------|
| Tube Name: PCD                                                                                                    |                                          |                                                                                              |                                                                 |                                                                   |
| Events Acquired<br>Performance QC Date<br>Performance QC Status                                                                                | 100,000<br>5/18/2020 15:55:59<br>Pass    | Sample Type<br>Acquisition Date<br>Acquisition Start Time<br>Acquisition End Time            | Bone Marrow<br>5/18/2020<br>16:39:21<br>16:39:33                |                                                                   |
| Results Summary                                                                                                    |                                          |                                                                                              |                                                                 |                                                                   |
| Population                                                                                                    | Parent                                   | # Events                                                                                     | % Parent                                                        | % Grandparent                                                     |
| Cells                                                                                                    | All Events                               | 90,932                                                                                       | 90.9                                                            |                                                                   |
| FSC Singlets                                                                                                    | Cells                                    | 87,822                                                                                       | 96.6                                                            | 87.8                                                              |
| SSC Singlets                                                                                                    | FSC Singlets                             | 87,241                                                                                       | 99.3                                                            | 95.9                                                              |
| CD38+                                                                                                    | SSC Singlets                             | 17                                                                                           | 0.0                                                             | 0.0                                                               |
| Plasma cells                                                                                                    | CD38+                                    | 11                                                                                           | 64.7                                                            | 0.0                                                               |
| B cells                                                                                                    | SSC Singlets                             | 916                                                                                          | 1.0                                                             | 1.0                                                               |
| QC Messages                                                                                                    |                                          |                                                                                              |                                                                 |                                                                   |
|                                                                                                    |                                          |                                                                                              |                                                                 |                                                                   |
|                                                                                                    |                                          |                                                                                              |                                                                 |                                                                   |
|                                                                                                    |                                          |                                                                                              |                                                                 |                                                                   |
|                                                                                                    |                                          |                                                                                              |                                                                 |                                                                   |
| Showing 0 of 0 QC Messages                                                                                                    |                                          |                                                                                              |                                                                 |                                                                   |
| Showing 0 of 0 QC Messages                                                                                                    |                                          |                                                                                              |                                                                 |                                                                   |

4. Inspect the dot plots on page 2 of the laboratory report and adjust the gates as needed.

**Note:** The gates in the dot plots of the OneFlow PCD Laboratory Report are provided for analyzing normal and aberrant cell populations in the specimen.

The dot plots on page 2 of the report identify the major cell populations. First, debris is removed and the singlet populations are identified, followed by the CD38<sup>+</sup> cells, plasma cells, and B cells.

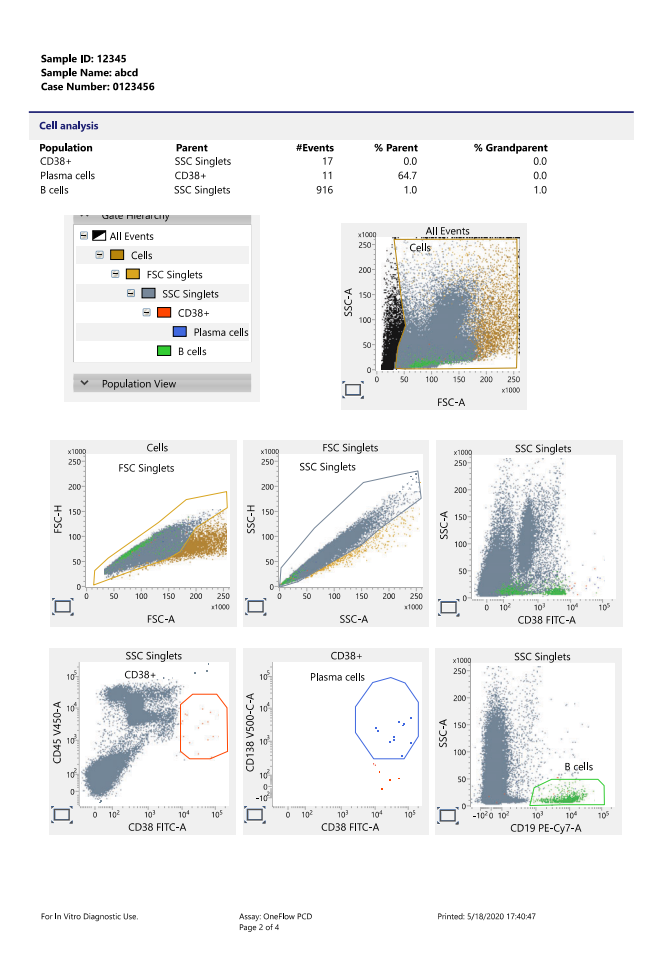

5. Inspect the dot plots on page 3 of the laboratory report and adjust the gates as needed.

The dot plots on page 3 of the report analyze plasma cells. The first two dot plots are repeated from page 2. Plasma cells are

further characterized according to levels of CD45, CD28, CD27, CD117, and CD81 expression in the remaining dot plots.

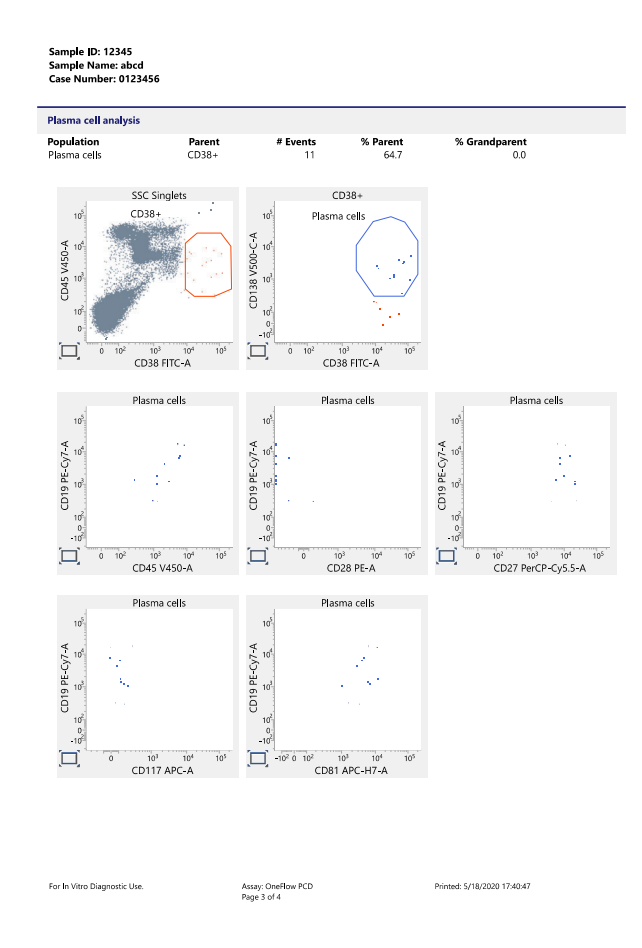

6. Inspect page 4 of the laboratory report.

Page 4 of the report includes lot and expiration dates for BD CS&T Beads and the BD OneFlow reagent, reference settings, tube settings, and cytometer configuration.

| Sample Name: abcd<br>Case Number: 0123456                                                                                                    |                                                                                                    |  |
|----------------------------------------------------------------------------------------------------|----------------------------------------------------------------------------------------------------|--|
| BD OneFlow PCD                                                                                                    |                                                                                                    |  |
| CS&IT Baad Lot<br>CS&T Baad Lot Expiry<br>Characterization CC Dates<br>LW Reference Settings Creation Date<br>LW Reference Settings Modified Date<br>Reagent Lot Expiry<br>Tube Settings<br>Cytometer Configuration<br>Keyword 1<br>Keyword 1 | 9402251<br>12/31/2271 000000<br>3/2/2020 16/0436<br>3/3/2020 16/23<br>3/3/2020 118/34<br>3/3/2020 18/34<br>1/22/450<br>6/3/9/020<br>BD OmeRhow Settings_v1<br>4-Blue 3-Red 5-Violet<br>keyword 1<br>keyword 1<br>keyword 2 |  |

| [  | Signature: Admin User<br>Comments: |                                   |                             | 5/18/2020 17:40:13 |
|----|------------------------------------|-----------------------------------|-----------------------------|--------------------|
| Fo | r je Vitro Diagnostic Use.         | Assay: One How PCD<br>Page 4 of 4 | Printed: 5/18/2020 17:40:47 |                    |

- 7. Select the Laboratory Report tab.
- 8. Click Approved.

The ESignature dialog opens.

- 9. Select a user ID.
- 10. Type your password.
- 11. (Optional) Enter any comments.

12. Click Sign.

The signer's user ID, date and time, and comments are added to the E-signature box in all three reports.

See the *BD* FACSLyric<sup>TM</sup> Clinical System Instructions For Use for more information and export options.

### **Adjusting gates**

The provided gates can be adjusted as needed to encompass the population of interest.

To resize or move a gate:

1. Click on a gate in the dot plot so that the gate is in bound mode.

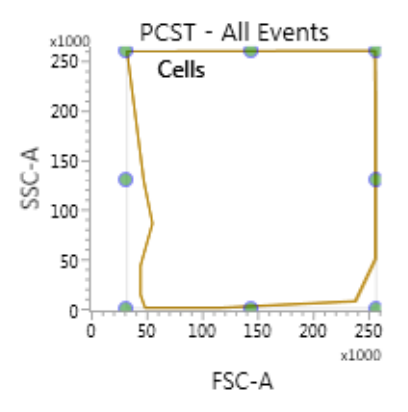

- 2. Click on one of the circles and drag it to resize the gate.
- 3. Click on one of the lines between the circles and drag it to move the gate.
- 4. Click inside any of the circles to rotate the gate.
- 5. Click the dot plot to exit bound mode.

#### To adjust the shape of a gate:

1. Double-click on a gate in the dot plot so that the gate is in vertex mode.

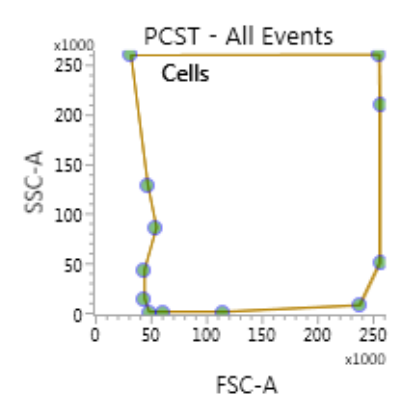

- 2. Click on one of the circles and drag it to reshape the gate.
- 3. Click on one of the lines between the circles and drag it to move the gate.
- 4. Click inside any of the circles to rotate the gate.
- 5. Click the dot plot to exit vertex mode.

See the *BD FACSLyric*<sup>TM</sup> *Clinical Reference System* for more information.

### Adding items to the supplemental report

The OneFlow Laboratory Report includes dot plots and gates to analyze the cell populations in the sample. However, you can add dot plots, gates, and statistics to the OneFlow Supplemental Report if you want to identify additional cell populations.

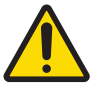

**Warning** Any gated regions deleted in this Supplemental Report are reflected in the Laboratory and Physician Reports.

Any gated regions created in this Supplemental Report might be reflected in the Laboratory Report.

| Procedures  | To add a dot plot and gate to the report: |                                                                                                |  |  |  |  |
|-------------|-------------------------------------------|------------------------------------------------------------------------------------------------|--|--|--|--|
| i i occurro | 1.                                        | Click the Supplemental Report tab.                                                             |  |  |  |  |
|             | 2.                                        | In the report menu bar, click the create dot plot icon.                                        |  |  |  |  |
|             | 3.                                        | Click on the report to add the dot plot.                                                       |  |  |  |  |
|             |                                           | An FSC-A vs SSC-A dot plot showing All Events for the appropriate tube is added to the report. |  |  |  |  |
|             | 4.                                        | Right-click on the dot plot and select <b>Properties</b> from the menu.                        |  |  |  |  |

The Plot Editor dialog opens.

| General  | Parameters    | Display DotPlot | Overlay   |
|----------|---------------|-----------------|-----------|
|          | Plot type:    | DotPlot2D       | -         |
| Plot Tit | le Content    |                 |           |
|          |               | Sample          |           |
|          |               | 🖌 Tube          |           |
|          |               | ✓ Populations   |           |
|          |               | Custom          |           |
|          |               |                 |           |
| Primary  | Data Source   |                 |           |
|          |               | 🖌 Run Pointer   |           |
|          | Tube:         | PCST            | *         |
| Parent   | t Population: | All Events      | s<br>gle¥ |

5. On the General tab in the Primary Data Source section, select the Parent Population that you want to use.

The title of the dot plot will change to show the selected parent population.

6. Click the **Parameters** tab and select the **Label** you want to use for the **X Axis** and **Y Axis** from the menu.

| Plot Editor |                    |             |       |
|-------------|--------------------|-------------|-------|
| seneral Par | ameters Display    | DotPlot Ove | erlay |
| X Axis      |                    |             |       |
| Label:      | CD38 FITC-A        | *           |       |
| Scale:      | BiExponential      | -           |       |
| R Value:    | 9                  |             |       |
| Y Axis      |                    |             |       |
| Label:      | CD138 V500-C-A     | •           |       |
| Scale:      | BiExponential      | -           |       |
| R Value:    | 9                  |             |       |
| Bi-Exponent | ial Global Scaling |             |       |
|             | Use Automatic      | Scaling     |       |
|             | SSC Singlets       | -           |       |
|             | Use Manual Sc      | aling       |       |

The labels of the axes will change to show the selected labels.

- 7. Click the close box to close the **Plot Editor** dialog.
- 8. Click the icon for the type of gate you want to add.
- 9. Draw the gate to encompass the population of interest.
- 10. Adjust the gate, as needed.

#### To add statistics to the report:

- 1. In the report menu bar, click to the right of the statistics icon and select **Run Pointer Statistics** to add a statistics box for the selected tube only.
- 2. Click the statistics icon and then click on the Supplemental Report.

| 4456:PCST RunPointerStatistics |            |       |              |              |       |              |        |        |         |     |
|--------------------------------|------------|-------|--------------|--------------|-------|--------------|--------|--------|---------|-----|
| Name                           | All Events | Cells | FSC Singlets | SSC Singlets | CD38+ | Plasma cells | cyIgK+ | cyIgL+ | B cells | P1  |
| Events                         | ***        | ***   | ***          | ***          | 888   | ***          | ***    | ***    | ***     | *** |
| % Total                        | ***        | ***   | ***          | ***          | ***   | ***          | ***    | ***    | ***     | *** |
| FSC-A Mean                     | ***        | ***   | ***          | ***          | 888   | ***          | ***    | 888    | ***     | *** |
| SSC-A Mean                     | ***        | ***   | ***          | ***          | 888   | ***          | ***    | ***    | ***     | *** |
| CD38 FITC-A Mean               | ***        | ***   | ***          | ***          | ***   | ***          | ***    | ***    | ***     | *** |
| CD56 PE-A Mean                 | ***        | ***   | ***          | ***          | 888   | ***          | ***    | 888    | ***     | *** |
| b2-micro PerCP-Cy5.5-A Mean    | ***        | ***   | ***          | ***          | 888   | ***          | ***    | ***    | ***     | *** |
| CD19 PE-Cy7-A Mean             | ***        | ***   | ***          | ***          | ***   | ***          | ***    | ***    | ***     | *** |
| cyIgK APC-A Mean               | 225        | ***   | ***          | ***          | 888   | ***          | ***    | ***    | ***     | *** |
| cyIgL APC-H7-A Mean            | ***        | ***   | ***          | ***          | 888   | ***          | ***    | ***    | ***     | *** |
| CD45 V450-A Mean               | ***        | ***   | ***          | ***          | ***   | ***          | ***    | ***    | ***     | *** |
| CD138 V500-C-A Mean            | ***        | ***   | ***          | ***          | ***   | ***          | ***    | ***    | ***     | *** |
| Time Mean                      | ***        | ***   | ***          | ***          | 888   | ***          | ***    | ***    | ***     | *** |

A statistics box for the designated tube is added to the report.

3. Right-click the statistics box and select Edit Statistics.

The Configure Run Pointer Statistics dialog opens.

4. On the **Statistics** tab, clear the parameters to exclude in the statistics.

Clear the top checkbox to clear all of the parameters.

5. On the **Populations** tab, individually clear all of the unneeded populations.

| opulations Statistics | Percentile   | Decimal Places |        |                |  |
|-----------------------|--------------|----------------|--------|----------------|--|
| Filter:               |              |                |        |                |  |
| 🖌 All Events          |              | ✓ Cells        |        | ✓ FSC Singlets |  |
| SSC Singlets          |              | ✓ CD38+        |        | 🖌 Plasma cells |  |
| ✓ cylgK+              |              | ✓ cyIgL+       |        | ✓ B cells      |  |
| ✓ P1                  |              |                |        |                |  |
|                       |              |                |        |                |  |
|                       |              |                |        |                |  |
|                       |              |                |        |                |  |
|                       |              |                |        |                |  |
| ✓ Events ✓ %Tota      | al 🚃 %Parent | GrandParent    | Volume |                |  |
|                       | -            | -              |        |                |  |

6. Select the %Parent and %Grandparent checkboxes, as needed.

7. The statistics box is reconfigured to show only the specified information.

| 4456:PC       | ST R | unPointerStatistics |
|---------------|------|---------------------|
| Name          | P1   |                     |
| Events        | ***  |                     |
| % Total       | ***  |                     |
| % Grandparent | ***  |                     |
| % Parent      | ***  |                     |

**Note:** The statistics for the new gated population will not be shown on the laboratory report.

**Note:** The custom statistics box will not be exported to Laboratory Information Systems (LIS) or exported within the csv file.

#### To export the custom statistics box:

- 1. Right-click the statistics box.
- 2. Select Export Statistics and the appropriate format.

The Save As dialog opens.

3. Click Save.

The statistics box is saved as a csv file in C:\BD Export Clinical.

This page intentionally left blank

3

# Troubleshooting

This chapter covers the following topic:

- Troubleshooting overview (page 34)
- Problems with cell preparation or staining (page 34)
- Problems using BD OneFlow PCST and BD OneFlow PCD (page 36)
- QC messages (page 37)

### Troubleshooting overview

This chapter lists problems you might encounter when using the BD OneFlow reagent, QC messages that might be generated, and provides recommended solutions.

Additional troubleshooting information The *BD FACSLyric*<sup>™</sup> *Clinical Reference System* contains additional troubleshooting information covering the cytometer, setup and QC, software QC messages, and general software troubleshooting. The *BD OneFlow*<sup>™</sup> *PCST* IFU and the *BD OneFlow*<sup>™</sup> *PCD* IFU also contain troubleshooting information related to the reagent and sample staining.

If, after reading through the possible problems and solutions and checking the other sources of troubleshooting information, you still have questions, contact BD Biosciences Technical Support. See Technical support (page 7) for information.

### Problems with cell preparation or staining

| Problem                                          | Possible cause                       | Solution                                                                              |
|--------------------------------------------------|--------------------------------------|---------------------------------------------------------------------------------------|
| The resolution between debris and cells is poor. | Specimen was over-<br>permeabilized. | Repeat staining; incubate the tube in<br>FIX & PERM Reagent B for<br>15 minutes only. |
|                                                  | Specimen is of poor quality.         | Check cell viability.                                                                 |
|                                                  | Specimen is too old.                 | Obtain a new specimen and stain it immediately.                                       |

| Problem                                                          | Possible cause                                                               | Solution                                                                                                    |
|------------------------------------------------------------------|------------------------------------------------------------------------------|----------------------------------------------------------------------------------------------------|
| The cytoplasmic staining (Ig $\kappa$ and Ig $\lambda$ ) is dim. | The cells were not<br>completely<br>permeabilized.                           | Repeat staining; carefully measure the<br>specimen volumes in the cell fixation<br>and permeabilization steps such that<br>the ratio of fixed sample to FIX &<br>PERM Reagent B is 1:1. |
| Cells clump after being fixed.                                   | Cells were not<br>completely resuspended<br>before fixing them.              | Vortex tubes until no cell aggregates<br>remain before adding FIX & PERM<br>Reagent A.                                                                                                  |
|                                                                  | Cells were not<br>thoroughly washed after<br>fixing them.                    | Incubate the tubes for 2 minutes in<br>the dark in wash buffer after they<br>have been fixed using FIX & PERM<br>Reagent A.                                                             |
| Staining is dim or fading.                                       | Cell concentration was<br>too high at the staining<br>step.                  | Check the cell concentration and adjust as needed.                                                                                                    |
|                                                                  | Washed specimen was<br>not stained within<br>30 minutes of the last<br>wash. | Repeat staining with a freshly prepared specimen.                                                                                                    |
|                                                                  | The BD OneFlow<br>reagent was exposed to<br>light for too long.              | Repeat staining with a new<br>BD OneFlow tube.                                                                                                    |
|                                                                  | Cells were not acquired<br>within 1 hour of<br>staining.                     | Repeat staining with a fresh specimen and acquire promptly.                                                                                                    |
| Few or no cells are recorded.                                    | Cell concentration was too low.                                              | Resuspend fresh specimen at a higher concentration. Repeat staining and acquisition.                                                                                                    |
|                                                                  | Cytometer is malfunctioning.                                                 | Troubleshoot the instrument. See the cytometer IFU for more information.                                                                                                    |

# Problems using BD OneFlow PCST and BD OneFlow PCD

| Problem                                                           | Possible cause                                                                                           | Solution                                                                                                    |
|-------------------------------------------------------------------|----------------------------------------------------------------------------------------------------|----------------------------------------------------------------------------------------------------|
| Not enough cells of<br>interest are acquired.                     | Cell concentration was too low.                                                                          | Resuspend fresh specimen at a higher concentration. Repeat staining and acquisition.                                                                                                    |
|                                                                   | The default setting of 100,000 events acquired is too low.                                               | Change the number of events<br>acquired. Repeat staining and<br>acquisition. See Changing the assay<br>stopping criteria (page 13).                                                                                                 |
| The FSC-A vs SSC-A dot plot is abnormal.                          | Cytometer needs adjusting.                                                                               | Contact BD Biosciences.                                                                                                    |
| The csv file and report<br>are not exported<br>automatically.     | The reagent lot number<br>and expiration date<br>were not added to the<br>Library manually.              | <ol> <li>Add the reagent lot number and<br/>expiration date to the Library.</li> <li>Export the csv file and the report<br/>PDF manually. See the<br/>BD FACSLyric<sup>™</sup> Clinical System<br/>Instructions For Use.</li> </ol> |
| The <b>Run Pointer</b><br><b>Statistics</b> dialog is<br>cropped. | Edit Populations was<br>selected when the<br>statistics box was edited<br>in the Supplemental<br>Report. | Select Edit Statistics when editing the statistics box.                                                                                                    |

### QC messages

Review any QC messages to address potential issues and determine whether they affect the results.

| QC message                                                      | Possible cause                                                                | Recommended solution                                                                                                    |
|-----------------------------------------------------------------|-------------------------------------------------------------------------------|----------------------------------------------------------------------------------------------------|
| All Events gate does not<br>contain requested<br>100,000 events | Cell concentration was too low.                                               | Determine whether there are enough<br>events to make a decision. If needed,<br>resuspend fresh specimen at a higher<br>concentration. Repeat staining and<br>acquisition.                                          |
|                                                                 | The default setting of 100,000 events acquired is too high.                   | Determine whether there are enough<br>events to make a decision. If needed,<br>change the number of events<br>acquired. Repeat staining and<br>acquisition. See Changing the assay<br>stopping criteria (page 13). |
| Acquired with expired<br>Performance QC                         | Daily PQC was not<br>performed during<br>cytometer setup.                     | Use BD CS&T Beads to perform<br>daily PQC. See the BD FACSLyric <sup>™</sup><br>Instructions for Use.                                                                                                    |
| Acquired without<br>completed Assay Setup                       | Assay and tube settings<br>setup was not performed<br>during cytometer setup. | Use BD CS&T Beads to perform<br>assay and tube settings setup. See the<br>BD FACSLyric <sup>TM</sup> Instructions for<br>Use.                                                                                      |

| QC message                                                     | Possible cause                                                                      | Recommended solution                                                                                                    |
|----------------------------------------------------------------|-------------------------------------------------------------------------------------|----------------------------------------------------------------------------------------------------|
| Acquired with expired<br>reagent: PCST (or PCD)                | The wrong reagent lot<br>and expiration date are<br>in the Library.                 | Confirm that the lot and expiration<br>date in the Library match those on<br>the tube label. If necessary, enter the<br>correct information, re-stain the<br>specimen, and acquire it. |
|                                                                | The reagent is past the expiration date.                                            | Repeat staining with a new tube that<br>has not expired. Ensure that the new<br>lot and expiration date are entered in<br>the Library and acquire the sample.                          |
| Acquired with expired<br>Reference Settings                    | The reference settings are expired.                                                 | Use BD FC Beads to update the reference settings. See the BD FACSLyric <sup>™</sup> Clinical Reference System.                                                                         |
| Acquired with modified<br>tube settings or spillover<br>values | The voltages,<br>compensation, or<br>threshold were adjusted<br>during acquisition. | Repeat staining with a new tube and<br>acquire the sample without making<br>adjustments during acquisition.                                                                            |